## 線上繳費單簡易操作手冊

1. 登入後直接點選「進入新增繳費單」

| 💳 🔞 臺北醫學大學 試驗計畫條碼管理系統暨試驗計畫追蹤管理資訊系統         | ¥41 L 993 | 分70179 | <u>赤</u> 靴 1 | と出 して 室新計明            | 1        |
|--------------------------------------------|-----------|--------|--------------|-----------------------|----------|
|                                            |           |        | 0            | Q Welcome,<br>IRB總管理員 | ş 👻      |
| <b>谷</b> 首页                                |           |        |              |                       |          |
| 首頁 » 系統公告 & 待辦事項                           |           |        |              |                       |          |
| 系統公告                                       |           |        |              | र्                    | <u>ş</u> |
| > 2015-12-02 有關北醫附屬三家醫院之研究計畫主持人或研究團隊成員身分規定 |           |        |              |                       |          |
| > 2015-12-07 繳費流程說明                        |           |        |              |                       |          |
| > 2015-12-07 「受理證明」申請流程說明                  |           |        |              |                       |          |
|                                            |           |        |              |                       |          |
| ■ 快速入門                                     |           |        |              | 3                     | t.       |

| (1)建立新案,請點選新案管理功能,或直接點選此  | ➡ 新增計畫業化         | - •  |     |              |  |
|---------------------------|------------------|------|-----|--------------|--|
| (2)建立報告案,請點選報告管理功能【已通過新案】 | 分頁或點選此           | ✔ 已通 | 過新業 | 後,選擇對應的報告圖示。 |  |
| (3)建立繳費單,請點選繳費單管理功能【新增繳費單 | <b>阝】分頁,或直</b> 損 | 医粘選此 | 進入新 | 所增繳費單        |  |

## JIRB待辦案件

| 項次 | 案件频型 | 本會案件<br>編號 | 试验紫名稱     | 案件<br>狀態 | 日期             |
|----|------|------------|-----------|----------|----------------|
| 1  | 新業   |            | 测试更换计查主持人 | 待提<br>交  | 2017-<br>10-05 |
| 2  | 新業   |            |           | 待提<br>交  | 2017-<br>08-25 |

 系統上的案件請直接找到案件,確認案件類型無誤後,於右方點選紫色加號新增繳費單;
 尚未於系統上建立之案件或非系統案件(案件編號非N開頭)則直接點選綠色「新增非系統案件 繳費單」

| Q 缴费單管理搜尋介面 |                                                                                                    |  |
|-------------|----------------------------------------------------------------------------------------------------|--|
| 案件編號        |                                                                                                    |  |
| 案件名稱        |                                                                                                    |  |
| 計畫主持人       |                                                                                                    |  |
| 計畫類別        | <ul> <li>✓ 新案</li> <li>✓ 修正案</li> <li>✓ 期中報告</li> <li>✓ 档案報告</li> <li>✓ 撤案、中止(暫停)報告、終止報告</li> </ul> |  |

|     |            |          | Q 查詢  |             |              |
|-----|------------|----------|-------|-------------|--------------|
| ☰繳  | t費單管理列表    |          |       |             | 🛆 審查費收費標準下載  |
| 項次  | 案件编號       | 紫件類<br>型 | 试验紫名稱 | 計畫主持人       | ◆ 新增非系统案件微量單 |
| 151 | N201507003 | 新素       |       | IRB總管理<br>員 | 0            |
| 152 | N201507003 | 结荼報告     |       | IRB總管理<br>員 | Θ            |

## 請完整填寫繳費資訊,繳費金額可參考右上角「審查費收費標準」,若確認資料無誤後下一步 請點選「繳費單送出」再點選「確認」

線費單管理 》查詢及新增修改繳費單

| ng en⊑ +0 eng -⊗=-×5 × II U U D . / / | onr. tmu. eau. tw/2at9/news.pnp?Sn=35 | J 審查費收貸標準下載 |
|---------------------------------------|---------------------------------------|-------------|
| 繳款人(收據抬頭)                             |                                       |             |
| 抗编(需要者請加填)                            |                                       |             |
| 填篤人                                   |                                       |             |
| 聯絡電話                                  |                                       |             |
| JIRB素件編號                              | N201507003                            |             |
| 計畫名稱                                  |                                       |             |
| 茶件類型                                  | 新素                                    |             |
| 繳費類別                                  | 審查費-新案<br>請選擇繳費類別                     | Ψ<br>Ψ      |
| 金額                                    | 元鏊                                    |             |
| 繳費方式                                  | 請選擇繳費方式                               | •           |
| 收據取回方式                                | 請選擇收據取回方式                             | <b>.</b>    |
| 織費備註                                  |                                       |             |
| 請選擇下一步動作                              | 請選擇下一步動作                              | •           |
|                                       | 請選擇下一步動作<br>儲存<br>繳費單送出<br>✔ 在初 ★ 取法  |             |

## 4. 狀態說明:

繳費單送出 - 繳費單已送至 IRB 行政端確認中 繳費單退回 - 繳費單內容有誤, 需補件 已立案 - 繳費單內容無誤, 請至 IRB 辨公室繳費